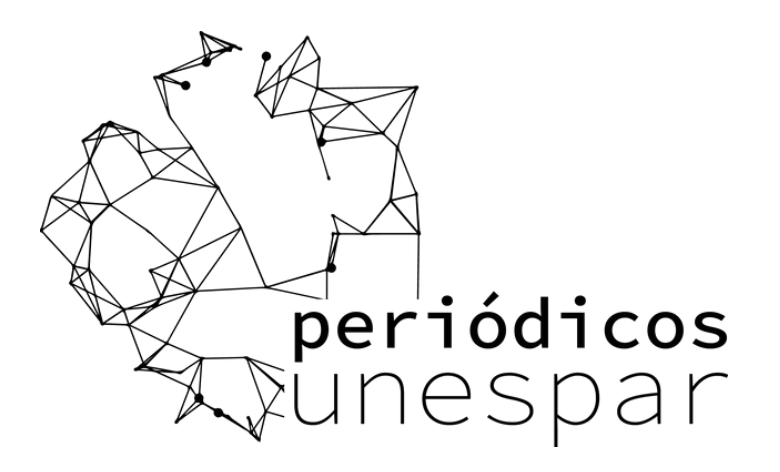

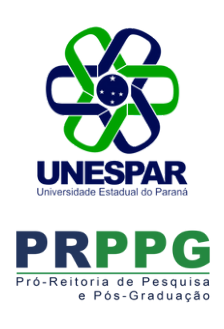

## Guia de Acesso

Como acessar o conteúdo do Portal de Periódicos pela CAFe?

> O acesso remoto via CAFe é possível quando a instituição participa da Comunidade Acadêmica Federada, serviço mantido pela Rede Nacional de Ensino e Pesquisa (RNP) que provê facilidades de autenticação e troca de informações. A seguir encontram-se orientações e procedimentos para o usuário autenticar-se e obter o acesso remoto via CAFe ao Portal com seu email @unespar.edu.br:

acesse o site do Portal de Periódicos da CAPES <u>www.periodicos.capes.gov.br</u>

Para iniciar o acesso ao Portal de Periódicos via CAFe, clique no link Acesso CAFe.

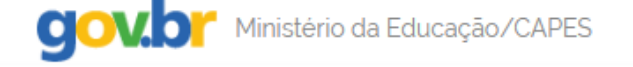

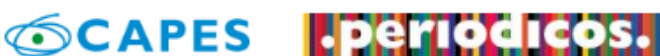

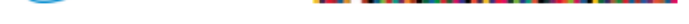

Você tem acesso ao conteúdo gratuito do Portal de Periódicos da CAPES

Acesso CAFe

clique no botão de seleção para escolher sua instituição.

Aguarde abrir a caixa de seleção com a lista das instituições que fazem parte da CAFe. Para localizar sua instituição, use a sigla UNESPAR ou o nome por extenso Universidade Estadual do Paraná.

| Selecione uma instituição<br>Unespar             |                                         |  |
|--------------------------------------------------|-----------------------------------------|--|
| Unespar                                          |                                         |  |
|                                                  |                                         |  |
|                                                  |                                         |  |
| INESPAR-FAFIPAR - UNIVERSIDADE ESTADUAL DO PARAN | č – – – – – – – – – – – – – – – – – – – |  |

clique em Enviar

Aguarde abrir a caixa de seleção com a lista das instituições que fazem parte da CAFe. Para localizar sua instituição, use a sigla UNESPAR ou o nome por extenso Universidade Estadual do Paraná Clique em Enviar

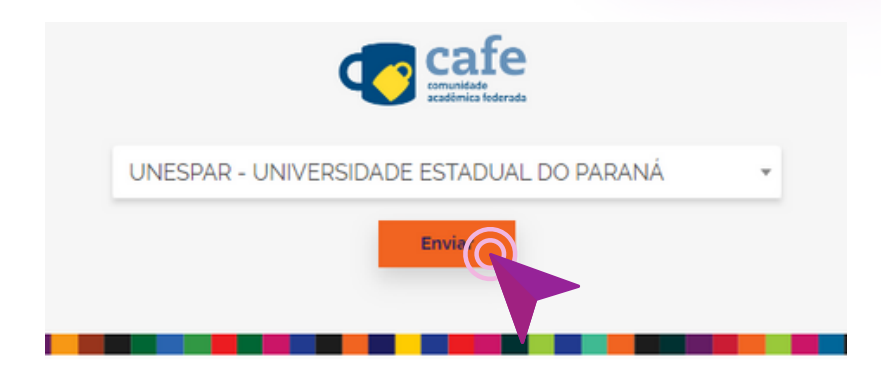

## insira as informações de autenticação.

Nos campos usuário e senha insira as informações de autenticação. Em seguida, escolha a opção Enviar.

## Servidor = nome.sobrenome Estudante: R.A.

Senha = usar a senha do domínio, a mesma que usa para logar nos serviços de rede da

## UNESPAR

Caso não tenha a senha cadastrada acesse <u>https://senha.unespar.edu.br/</u>

Em caso de erro, peça para redefinir sua senha. Pode-se utilizar a mesma senha. Utilize de preferência os navegadores Edge, Firefox ou Opera.

| $\mathbf{\alpha}$ |         |
|-------------------|---------|
| <b>COO</b>        | UNESPAR |
| Sapridar: non     |         |
| Estudante: R.     | A.      |
|                   |         |
| Senha             |         |
|                   |         |
| Salvar meu lo     | ogin    |
|                   | Entrar  |
| Recuperar senha   |         |

Após a identificação ser bem sucedida, você será redirecionado para o Portal de Periódicos e estará apto a usar remotamente o Portal, com acesso liberado ao conteúdo disponível para sua instituição.

A UNESPAR não possui acesso a todo o acervo da CAPES.

Caso não consiga acessar algum conteúdo, informe via prppg.editoracao@unespar.edu.br

**GOV.O**<sup>r</sup> Ministério da Educação/CAPES

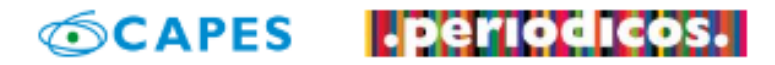

Você está acessando esse portal por: UNESPAR Acesso CAFe -